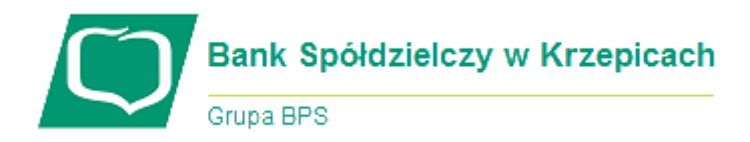

## Instrukcja aktywacji i użytkowania usługi BLIK w aplikacji mobilnej eBS Krzepice

## I. Powiązanie usługi z rachunkiem (aktywacja BLIK)

 Dostęp do usługi płatności BLIK jest możliwy wyłącznie dla użytkowników Aplikacji mobilnej eBS Krzepice. Jeśli nie posiadasz w/w aplikacji, skorzystaj z instrukcji zamieszczonej pod adresem:

https://www.bskrzepice.pl/aktualnosci/114-aplikacja-mobilna-ebs-krzepice a następnie przejdź do kolejnego punktu niniejszej instrukcji.

- 2. W celu aktywacji (włączenia) usługi BLIK, postępuj zgodnie z poniższymi krokami:
  - 1) zaloguj się do aplikacji eBS Krzepice,
  - 2) wybierz ikonkę BLIK (wzór ikonki obok),
  - dokonaj wyboru rachunku powiązanego z BLIK (zazwyczaj będzie to jeden rachunek do wyboru, tj. ROR lub rachunek bieżący),
  - Zaznacz opcję "Odbieraj Przelewy na telefon BLIK" i kliknij przycisk "Dalej",
  - 5) wprowadź kod PIN do aplikacji w celu autoryzacji aktywacji.

## II. Korzystanie z usługi BLIK

- 1. Usługa BLIK umożliwia dokonywanie płatności:
  - bezgotówkowych w sklepach internetowych i stacjonarnych
  - 2) gotówkowych w bankomatach (ATM)

udostępniających tę formę płatności – poprzez zamieszczenie wskazanego obok oznaczenia graficznego (odpowiednio na platformie płatności, drzwiach sklepu lub ekranie bankomatu).

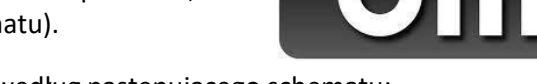

- 2. Dokonywanie płatności odbywa się według następującego schematu:
  - po wyborze płatności BLIK (np. klikając na w/w ikonę BLIK w sklepie internetowymlub w stacjonarnym) wyświetlisię pole z żądaniem wprowadzenia 6-cyfrowego kodu BLIK,
  - w Aplikacji mobilnej eBS Krzepice wybierz przycisk oznaczony ikonką BLIK, co spowoduje wygenerowanie 6cyfrowegokodu BLIK (jak na rysunku obok),
  - wprowadź wygenerowany kod BLIK w polu o którym mowa w pkt. 1 (masz na to 2minuty),

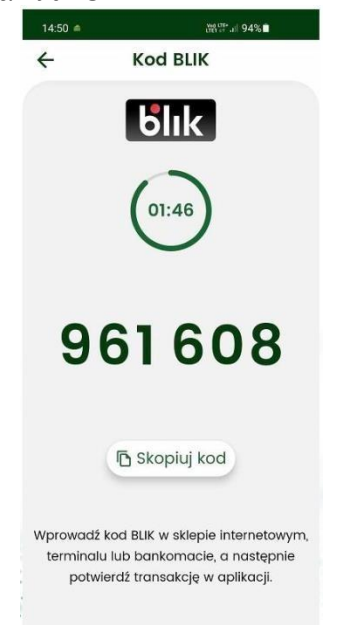

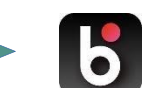

- 4) po wprowadzeniu kodu i zaakceptowaniu płatności – w aplikacji mobilnej wyświetli się żądanie autoryzacji jak na rysunku obok – jeśli dane się zgadzają (w szczególności kwota i miejsce transakcji) w celu finalizacji transakcji należy wybrać przycisk "Potwierdź",
- ostatnim krokiem jest autoryzacja kodem PINdo aplikacji mobilnej.

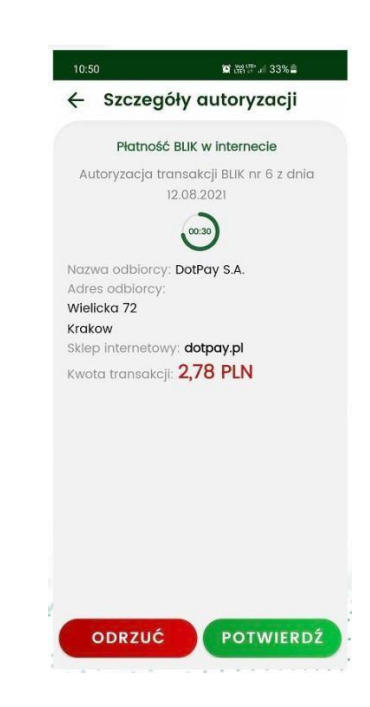

## III. Zarządzanie usługą BLIK (określanie limitów płatności, wyłączanie usługi)

- 1. Poszczególne rodzaje płatności BLIK posiadają limity dzienne w podziale na:
  - 1) limit wypłat z bankomatu,
  - 2) limit płatności w sklepie tradycyjnym,
  - 3) limit płatności w Internecie.
- 2. Informacja o ustawionych limitach jest dostępna w aplikacji mobilnej (Więcej / Ustawienia/ Ustawienia BLIK – patrz rysunek poniżej) natomiast zmiany limitów można dokonać samodzielnie w systemie bankowości elektronicznej eBankNet (Mój Profil / Zarządzanie limitami / Limity BLIK / Edytuj).
- **3.** W przypadku chęci wyłączenia usługi BLIK, należy wybrać w aplikacji mobilnej Więcej/ Ustawienia/ Ustawienia BLIK/ Wyłącz BLIK (jak na rysunku poniżej).

| 10:51 🖻 🖉 📸 👘 al 32% 🚔 |                                                                     | 10:51 🖬 🗰 🕅 32%을                                                                    |                                                                             |  |
|------------------------|---------------------------------------------------------------------|-------------------------------------------------------------------------------------|-----------------------------------------------------------------------------|--|
| ÷                      | Ustawienia BLIK                                                     | <del>\</del>                                                                        | Limity                                                                      |  |
| 俞                      | Konto do płatności BLIKIEM<br>Dotknij, aby zmienić wybrany rachunek | Dzienny limit w                                                                     | Dzienny limit wypłat z bankomatu                                            |  |
| ŝŝ                     | Limity<br>Sprawdž swoje limity platności BLIKIEM                    | 500,00<br>Dzienny limit p                                                           | PLI<br>łatności w sklepie                                                   |  |
| 8                      | Wyłącz BLIK                                                         | 500,00                                                                              |                                                                             |  |
|                        | annud on branne ourbree can                                         | Dzienny limit p                                                                     | łatności w internecie<br>PLN                                                |  |
|                        |                                                                     | <ul> <li>Sprawdź poz<br/>obecnych lin<br/>limity logują<br/>internetowej</li> </ul> | tostałe środki w ramach<br>nitów lub zmień maksymaln<br>c się do bankowości |  |
|                        |                                                                     |                                                                                     |                                                                             |  |
|                        |                                                                     |                                                                                     |                                                                             |  |
|                        |                                                                     |                                                                                     |                                                                             |  |
|                        |                                                                     |                                                                                     |                                                                             |  |